## WEBバンキング

## 新システムログインに関する留意点

1. URLの変更について

新システムのログイン画面のURLは、<u>ブラウザ、モバイルともに</u>新システム移行 に伴い変更されますので、当金庫ホームページや携帯サイトのトップページからログ インをお願いします。

ログイン画面をブラウザのお気に入りや携帯電話のブックマークに登録してご利 用されているお客様は、新システムのログイン画面のURLまたは当金庫のWEBバ ンキングトップページを「お気に入り」に登録し直すようお願いします。WEBバン キングトップページを登録いただくことで当金庫からのセキュリティ情報を含めた 最新のお知らせを確認いただくことができます。

なお、旧ログイン画面のURLを指定された場合でも、当面、自動的に新システムへ 転送(リダイレクト)をいたしますが、お客様のパソコン内に古いログイン画面情報 (一時ファイル)が残っている場合、正しいログイン画面が正しく表示されないこと もありますので、新システムのログイン画面のURLまたは当金庫のWEBバンキン グトップページを「お気に入り」に登録し直すようお願いします。

- 2. 契約者 I D、ログインパスワード
  - 契約者 I D、ログインパスワードについては変更ありません。新システムにおいて も現在と同じものをお使いください。

新システムではセキュリティ強化のためブラウザ用ログインパスワードとモバイ ル用ログインパスワードは同一のものが使用できなくなります。現在ブラウザとモバ イルで同一のログインパスワードを使用しているお客様におかれましては、移行時は 同一のログインパスワードをそのまま引き継ぎますので、同一のログインパスワード を利用することが可能ですが、新システム移行後にログインパスワードを変更する場 合、同一のログインパスワードが設定できなくなりますので予めご了承ください。

3. モバイルバンキングが利用できない携帯端末

新システムでは、セキュリティ強化の一環として EV SSL (Extended Validation SSL) サーバ証明書を導入しました。

このため、EV SSL 未対応の携帯端末からはモバイルバンキングの利用ができませんので予めご了承願います。

【EV SSL 未対応携帯端末】

| キャリア   | 製品名         | メーカー | 製品発売日    |
|--------|-------------|------|----------|
| NTTドコモ | FOMA D2101V | 三菱電機 | 2002/3/1 |

以上

## 4. <u>WEB バンキングにログインできない場合の対処方法</u>

ログインできない場合は、いくつかの原因が考えられますので、以下の対処をお願 いします。

[対処方法1]

ログインボタンが表示されている画面でCtrl+F5キーを押下する

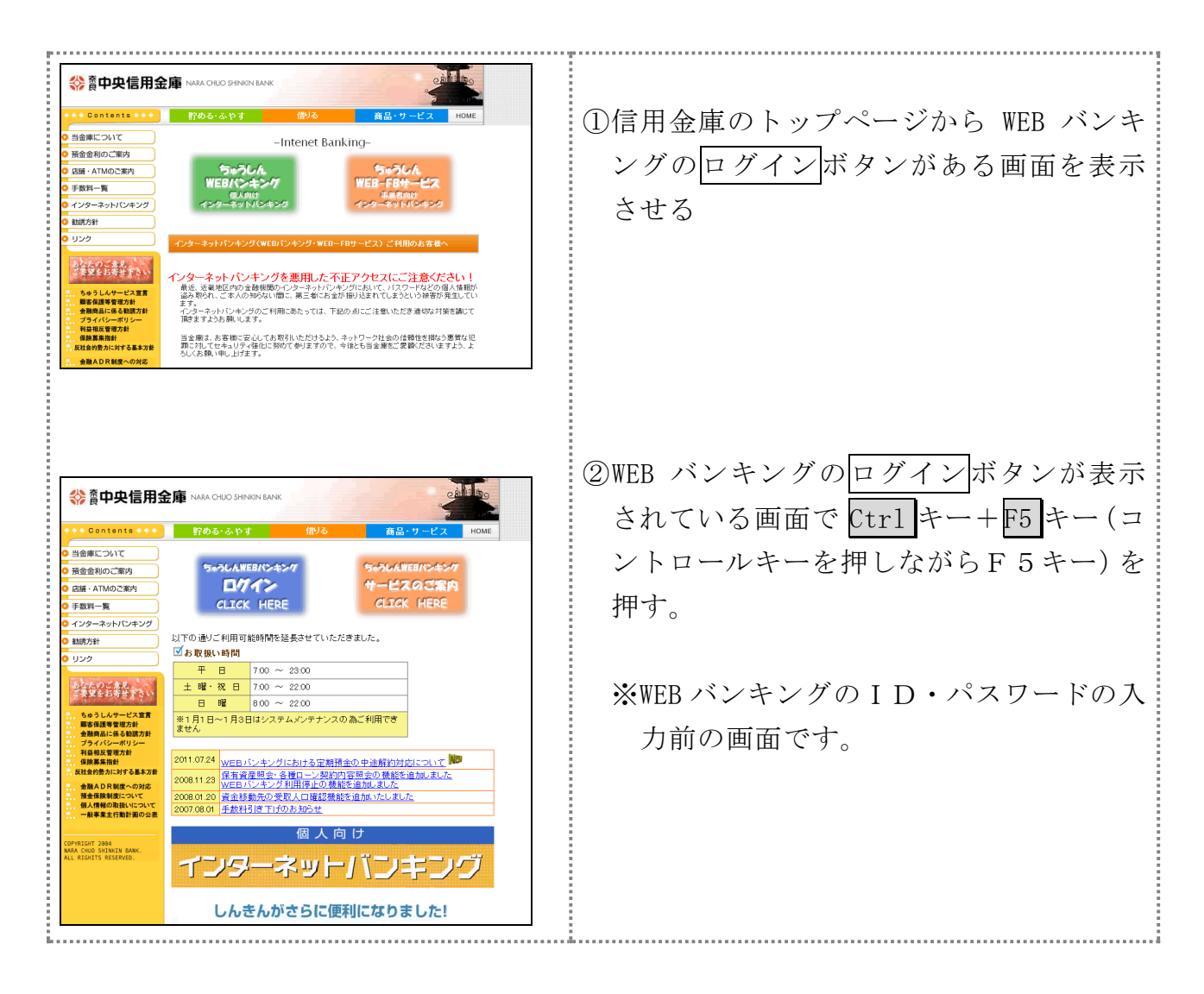

[対処方法2]

ブラウザのキャッシュファイル(インターネット一時ファイル)の削除

| インターネット オフション       ?         全般       キュリティ       フラノバシー コンテンツ 接続 フログラム 詳細設定         ホームページ          ボームページ          オームページ          現在のページを使用(②)       標準設定(F)         翌白を使用(②)       標準設定(F)         現在のページを使用(③)       標準設定(F)         ワー時ファイル、履歴、Cookie、保存されたパスワード、および Web フォーム<br>の情報を削除します。          ・       ・       ・         ・       ・       ・         ・       ・       ・         ・       ・       ・         ・       ・       ・         ・       ・       ・         ・       ・       ・         ・       ・       ・         ・       ・       ・         ・       ・       ・         ・       ・       ・         ・       ・       ・         ・       ・       ・         ・       ・       ・         ・       ・       ・         ・       ・       ・         ・       ・       ・         ・       ・       ・         ・       ・       ・         ・       ・       ・ </th <td><ul> <li>① Internet Explorer のメニューの【ツール】<br/>(または歯車マーク)をクリックし、「イ<br/>ンターネットオプション」を表示します。</li> <li>⇒「全般」タブにある「閲覧の履歴」の削<br/>除をクリックします。</li> <li>⇒「閲覧の履歴の削除」画面が表示されま<br/>す。</li> </ul></td> | <ul> <li>① Internet Explorer のメニューの【ツール】<br/>(または歯車マーク)をクリックし、「イ<br/>ンターネットオプション」を表示します。</li> <li>⇒「全般」タブにある「閲覧の履歴」の削<br/>除をクリックします。</li> <li>⇒「閲覧の履歴の削除」画面が表示されま<br/>す。</li> </ul> |
|----------------------------------------------------------------------------------------------------|----------------------------------------------------------------------------------------------------|
| <ul> <li>問覧の雇産の削除</li> <li>⇒気に入り Web サイト データの保持(R)<br/>あ気に入り Web サイトが基本設定を保持し、さらに早く表示できるようにするための<br/>Cookie とインターネットー時ファイルを保持します。</li> <li>アノターネットー・時ファイルを保持します。</li> <li>アノクーネットー・時ファイルを保持します。</li> <li>アクリングー・マット・・・・・・・・・・・・・・・・・・・・・・・・・・・・・・・・・・・</li></ul>                                                                                                    | <ul> <li>②「インターネット一時ファイル(T)」に<br/>チェックを入れて、削除をクリックしま<br/>す。</li> <li>⇒削除終了後、全てのブラウザ閉じます。</li> <li>⇒信用金庫ホームページよりインターネッ<br/>トバンキングのログイン画面を表示し、<br/>ログインします。</li> </ul>                |
|                                                                                                    | 以 上                                                                                                    |

お問合わせ先 奈良中央信用金庫EBサポートセンター Tel:0120-123-780 受付時間:平日9:00 ~17:00